# YouTestMe

Variable scoring for each question

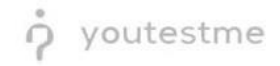

#### **Table of Contents**

| 1 | Introduction                        | 2 |
|---|-------------------------------------|---|
| 2 | Adding Questions to a Question Pool | 2 |
| 2 | Multiple Choice Questions           | 4 |
| 5 |                                     | - |

### **1** Introduction

This document's purpose is to explain how to create single-choice questions with variable scoring for each question and add them to the new-created or existing question pool.

## 2 Adding Questions to a Question Pool

#### 1. To add questions into a question pool, navigate to "Tests/Question pools."

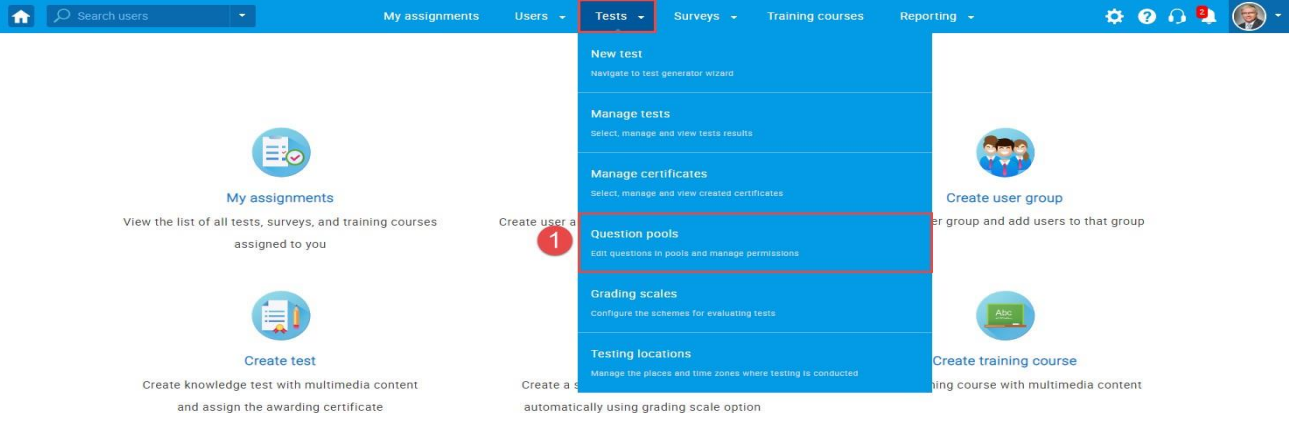

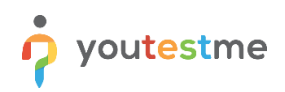

#### 2. To add questions into a new question pool, click the "New" button.

|                                                                                                    | My assignments                                                                                                    | Users 👻                                                                                                    | Tests 👻                                                                                                    | Surveys 👻                                                                                                 | Training courses                                                                                                    | Reporting 👻                                                    | System 👻 | 🖾 🗗 🛯 🕲 🕲 🖉 |
|----------------------------------------------------------------------------------------------------|----------------------------------------------------------------------------------------------------|----------------------------------------------------------------------------------------------------|----------------------------------------------------------------------------------------------------|----------------------------------------------------------------------------------------------------|----------------------------------------------------------------------------------------------------|----------------------------------------------------------------|----------|-------------|
| 2 New Import from JSON                                                                                                    |                                                                                                    |                                                                                                    |                                                                                                    |                                                                                                    |                                                                                                    |                                                                |          | ?           |
| My pools     All pools                                                                                                    | Organi                                                                                                    | ize and store que                                                                                                    | stions in pools.                                                                                                    | Question pools car                                                                                        | be hierarchically organiz                                                                                                    | ed. You can use                                                |          |             |
| <ul> <li>Pools (77, 648)</li> <li>002 tags (0, 8)</li> <li>01 tagovi abc (0, 8)</li> <li>03 tags (0, 8)</li> <li>062 (1, 5)</li> <li>062-1 (0, 0)</li> <li>062-22 (0, 5)</li> <li>10.1 Scraping computers (0, 1)</li> <li>1.1 Computer science (1, 2)</li> <li>1.2 Computer programming (1, 2)</li> <li>1.3 Computer security (0, 1)</li> </ul> | questi On this Set of the set of the s | on pools to creat<br>s page you can d<br>lect a question p<br>fine user roles in<br>ead-only* role allo<br>estion pool and i<br>pate new questio<br>lete the existing of | e randomly gen-<br>o the following:<br>aol from the nav<br>question pools.<br>was users to use<br>ts questions.<br>ns or bulk load t<br>questions. Copy | igation tree on the<br>You can choose b<br>: questions in tests<br>hem from an Excel<br>or move them to a | Elay video<br>left or create a new one<br>tween the "Read-only" an<br>The "Modify" role allows<br>file to the question pool.<br>hother question pool. | d "Modify" role. The<br>users to manage the<br>View, modify or |          |             |

#### 3. Add a pool name and save it in the popup window.

| New pool     |             | × |
|--------------|-------------|---|
| Name:*       | ]           |   |
| Description: |             |   |
| External ID: |             |   |
|              | Save Cancel |   |

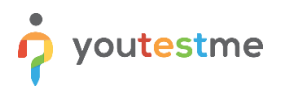

# 3 Single Choice Questions

1. To add a single choice question to a newly created or an existing question pool, select the "Questions" tab.

| s کر             | Search users              | My assignments Users                                                     |                            | 👻 Training courses | Reporting 👻                           | 🌣 🛛 🖓 😫 ( |
|------------------|---------------------------|--------------------------------------------------------------------------|----------------------------|--------------------|---------------------------------------|-----------|
| Test qu<br>All Q | estion pool<br>uestion Ty | /pes                                                                     |                            |                    | New sub-pool                          | Delete ?  |
| Informa          | ation Questi              | ons Users Statistics                                                     |                            |                    |                                       |           |
| Add o            | question - 1              | Load questions Filter by tags: ⑦                                         |                            |                    |                                       |           |
|                  | ID 🔺                      | Question text 🗘                                                          | Source pool \$             | Difficulty \$      | Type ≎                                | Actions   |
|                  | Q                         | م                                                                        | Q                          | Select one         | Select one                            |           |
|                  | 13660                     | Fill in the blanks.                                                      | All Question Types         | Hard               | Fill in the blanks                    | • / 🖻 İ   |
|                  | 13661                     | In a compliance program, tactical compliance procedures should be in     | All Question Types         | Medium             | Multiple choice                       | • / 🖻 🖞   |
|                  | 13662                     | Describe the concept of viral marketing.                                 | All Question Types         | Hard               | Essay                                 | • / Ē İ   |
|                  | 13663                     | Reorder the following terms to get the most logical progressive seque    | All Question Types         | Easy               | Ordering                              | • / Ē İ   |
|                  | 13664                     | Terms: product, price, place, promotion, people, process, physical evid  | All Question Types         | Medium             | True/False                            | • / ē 🖞   |
|                  | 13665                     | The activity, set of institutions, and processes for creating, communic  | All Question Types         | Easy               | Open-ended                            | • / Ē İ   |
|                  | 13667                     | A compliance professional's responsibilities include all of the followin | All Question Types         | Medium             | Single choice                         | • 🖍 🖻 🖞   |
|                  | 13668                     | Match the following statements with correct term.                        | All Question Types         | Easy               | Matching                              | • 🌶 🖻 🖞   |
|                  | 14487                     | What is the name of the network of computers from which the Interne      | All Question Types         | Easy               | Single choice<br>(Branching question) | • 🖌 🖻 🖞   |
|                  | 14491                     | How much do you agree with the following statements?                     | All Question Types         | Medium             | Matrix                                | • 🖍 🖻 🖞   |
|                  |                           | 14                                                                       | < <b>1</b> P> P1 <b>10</b> | •                  |                                       | Rows: 10  |

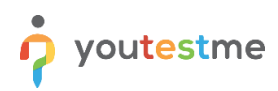

#### 2. Click on the "Add question" button and select the "Single choice" option.

| $\mathcal{P}$                            | Search users             | •                                | My assignments Users •                       | - Tests - S        | urveys     | i ← Training courses | Reporting 👻                           | 🌣 😗 🖓 🎝  |
|------------------------------------------|--------------------------|----------------------------------|----------------------------------------------|--------------------|------------|----------------------|---------------------------------------|----------|
| est qu<br>All Q                          | estion pool<br>uestion T | ypes<br>tions Users Statistics   |                                              |                    |            |                      | New sub-pool                          | Delete   |
| Add o                                    | question -               | Load questions Filter            | by tags: 💿                                   |                    |            |                      |                                       |          |
| Single                                   | choice                   | Single choice                    | on text o                                    | Source pool        | ô          | Difficulty 0         | Type 0                                | Actions  |
| Essay                                    | echoice                  | Grass is (choose one):           | Q                                            |                    | Q          | Select one           | Select one                            |          |
| Orderin                                  | ng                       | green                            |                                              | All Question Types |            | Hard                 | Fill in the blanks                    | • / 🖻 fi |
| Fill in the blanks                       |                          | O blue                           | ompliance procedures should be in            | All Question Types |            | Medium               | Multiple choice                       |          |
| True/F                                   | ue/False                 |                                  | Simplance procedures should be mill          | All question Types |            | incordin             | maniple choice                        |          |
| Matching pribe the concept of viral mark |                          | cribe the concept of vira        | I marketing.                                 | All Question Types |            | Hard                 | Essay                                 |          |
| Matrix der the following terms to get t  |                          | der the following terms          | to get the most logical progressive seque    | All Question Types |            | Easy                 | Ordering                              | • / 🖻 🖞  |
| Open-e                                   | inded                    | All Question Types               |                                              | Medium             | True/False | • / 🖻 🖞              |                                       |          |
| Hot Sp                                   | 13665                    | The activity, set of institution | ns, and processes for creating, communic     | All Question Types |            | Easy                 | Open-ended                            | • / 🖻 🖞  |
|                                          | 13667                    | A compliance professional's      | responsibilities include all of the followin | All Question Types |            | Medium               | Single choice                         | • / 🖻 🖞  |
|                                          | 13668                    | Match the following stateme      | ents with correct term.                      | All Question Types |            | Easy                 | Matching                              | • / 🖻 🖞  |
|                                          | 14487                    | What is the name of the net      | work of computers from which the Interne     | All Question Types |            | Easy                 | Single choice<br>(Branching question) | • / 🖻 🖞  |
|                                          | 14491                    | How much do you agree with       | n the following statements?                  | All Question Types |            | Medium               | Matrix                                | • / 🖻 🖞  |
|                                          |                          |                                  |                                              |                    | 10         | 1                    |                                       | Rows: 10 |

https://qa1.youtestme.com/ytm2/pages/pools.xhtml#

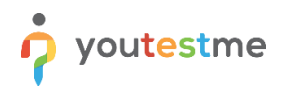

3. Add a couple of answers by clicking on the "Add answer" button:

| Answers |                                                  | Correct |          |
|---------|--------------------------------------------------|---------|----------|
| A *     | G G G G - B I U S ×, × B ± ± ± ≡ + 1 1 ∞ =       |         | ●        |
|         |                                                  |         |          |
|         | Add feedback for this answer 📃 Second try 🔿      |         |          |
| в +     | () () () - B I U 5 ×, ×' ≥ ± ± =   ·1 1 + ∞ ·1   |         | ● 🖻 fx 📋 |
|         | Add feedback for this snawer                     |         |          |
|         |                                                  | _       | ~ ~ ~    |
| C *     | ⓑ ⓑ ў- B I ∐ 5 ×, ×' È É É É I I I * *           |         | ∞ 🖻 fx 🛄 |
|         | /= := ⊣k ⊞ Ω Font - Size - <u>A</u> - <b>Δ</b> - |         |          |
|         | Add feedback for this answer                     |         |          |
| Add ana | swer · 3                                         |         |          |

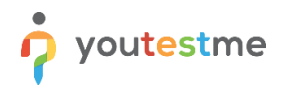

#### Add some text to the question:

|   |                              |                 |                | Correct |          |
|---|------------------------------|-----------------|----------------|---------|----------|
|   | ® ® ⊮- B I U S ×             | * = = = = =     | fi @ 11        |         | 👁 🖻 fx [ |
|   | t= t≡ ] 4€ 4€ 🖽 Ω Fort       | - Size - A- 🛛-  |                |         |          |
|   | Answer #1                    |                 |                |         |          |
|   | body p                       |                 | e<br>4         |         |          |
|   | Add feedback for this answer |                 | Second try (2) |         |          |
|   | ® ®   ♥- B I U S ×           | *****           | 5 . m          |         | 👁 🖻 fx 🏼 |
|   | 25 15   -10 -16 🖽 Ω Font     | - Size - A- O-  |                |         |          |
|   | Answer #2                    |                 |                |         |          |
|   |                              |                 |                |         |          |
|   | body p                       |                 | 4              |         |          |
|   | Add feedback for this answer |                 | Second try 🖉   |         |          |
| * | © @ ♥- B I U S ×             | *               | 1. w q         |         | 👁 🖻 fx   |
|   | 🚛 💷 👍 🗰 Ω Font               | • Size - A- 🛛 · |                |         |          |
|   | Answer #3                    |                 |                |         |          |
|   |                              |                 |                |         |          |
|   | body p                       |                 | 7              |         |          |

Scroll up to the "Score method" and select the "By question weight" option:

| Basic settings                                                                                                    | Scoring method: 💿 | By answer weight                    | - | Single choice 🕂 |
|----------------------------------------------------------------------------------------------------|-------------------|-------------------------------------|---|-----------------|
| Define how the answer to the question will be graded. Points, penalty, and duration are default                                                        | Duration          | Defining correct/incorrect answers  |   |                 |
| values that can be overridden during the test creation process.                                                                                        | Duration.         | By answer weithit<br>Manual grading |   |                 |
| Generator settings                                                                                                    | Difficulty:       | Medium                              | - |                 |
| Label question by a difficulty to prepare them for<br>the Test generator or just for better organization.<br>Tune the level of engagements in randomly | Frequency: 💿      | Normal                              | Ŧ |                 |
| generated tests by specifying the frequency factor.                                                                                                    |                   |                                     |   |                 |

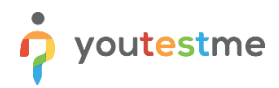

You can now specify the exact number of points that each answer carries. You can use negative points as well:

| Answers |                                       | Weight           |          |
|---------|---------------------------------------|------------------|----------|
| A -     | Ê Ê ♥- B I U S x, x* È ≐ ≐ ≡          | <b>▶¶ ¶• ∞</b> ∞ | ● 🖪 fx 📋 |
|         | ]≣ #≣ +1≣ +1≣ ⊞ Ω Font - Size - ▲- (  | A -              |          |
|         | Answer #1                             |                  |          |
|         |                                       | 4                |          |
|         | Add feedback for this answer          | Second try 💿     |          |
| в -     | ````````````````````````````````````` | •¶¶• œ ॡ 0 -     | ●        |
|         | ]≣ #≣ #≣ Ω Font - Size - A U          | <b>A</b> -       |          |
|         | Answer #2                             |                  |          |
|         |                                       | 4                |          |
|         | Add feedback for this answer          | Second try ⑦     |          |
| С -     | ````````````````````````````````````` | <b>₁¶ 1 @ @</b>  | ● 🖻 fx 📋 |
|         | 1: :: + + + = Ω Font • Size • A • L   | A -              |          |
|         | Answer #3                             |                  |          |